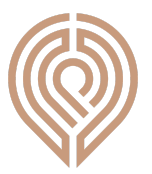

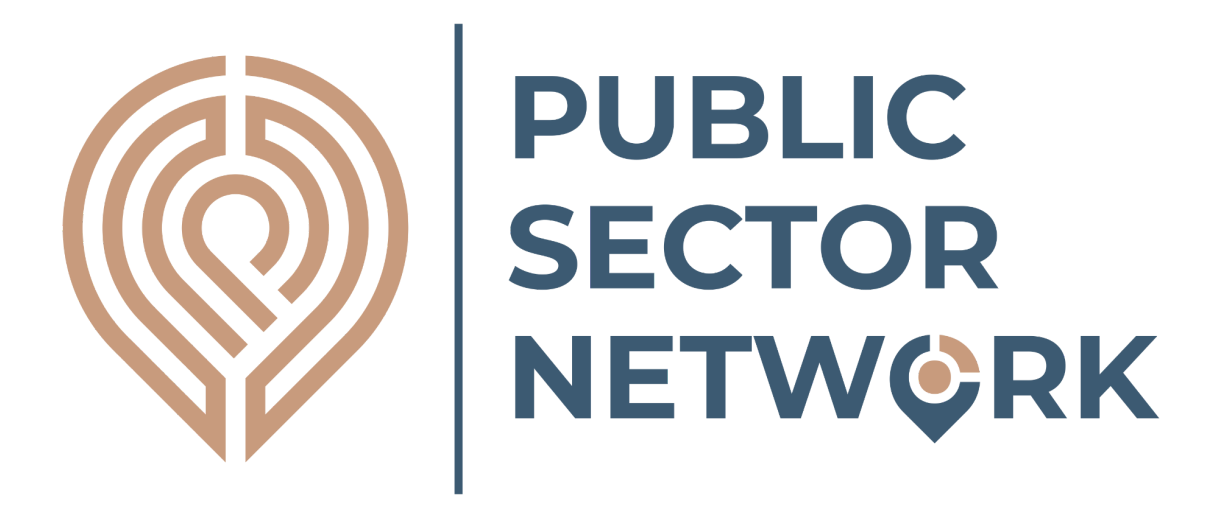

# **PSN - Supplier Subscription Guide**

www.publicsector.co.uk

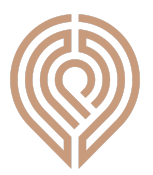

| 1. | Introduction            | Page 3  |
|----|-------------------------|---------|
| 2. | Tender Alerts           | Page 5  |
| 3. | Supplier Profile        | Page 9  |
| 4. | Event Calendar Postings | Page 11 |

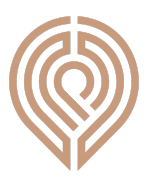

## 1. Introduction

Firstly, thank you for becoming a user of Oscar Research. We have been striving to provide the best service and the highest quality information for over 25 years and we're always grateful to have new members, contributors and subscribers. We also appreciate all thoughts and feedback on how we can further improve our services so don't hesitate to get in touch with any questions or ideas.

As a user of the free Supplier subscription you will have received a welcome message with a username and password to gain access to your customer area. Please use these details to log-in via the button on the top right hand side of the website:

|          | IBLIC<br>CTOR<br>TW©RK |           |           |          |          |        | Login  |
|----------|------------------------|-----------|-----------|----------|----------|--------|--------|
| Location | Public Bodies          | Contracts | Suppliers | Analysis | Articles | Events | My PSN |

If you have forgotten your password, you can reset your password via the customer login panel:

| Login          |                        |       | ×      |
|----------------|------------------------|-------|--------|
|                |                        |       |        |
| Username       | 1                      |       |        |
| Password       |                        |       |        |
| Need a passwor | d <mark>reset</mark> ? |       |        |
|                |                        | Login | Cancel |

Once logged in you can then navigate to the 'MyPSN' section of the platform - as shown below:

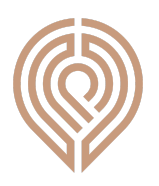

|                                          | IBLIC<br>CTOR<br>TW©RK                                             |                                                                           |                                  |                          |          | 2 Oscar Research | Ltd Logout |
|------------------------------------------|--------------------------------------------------------------------|---------------------------------------------------------------------------|----------------------------------|--------------------------|----------|------------------|------------|
| Location                                 | Public Bodies                                                      | Contracts                                                                 | Suppliers                        | Analysis                 | Articles | Events           | My PSN     |
| My PS<br>Welcome to yo<br>discuss your a | 5N<br>pur area. Your active service<br>ccess level, please contact | es can be seen below. If y<br>us                                          | ou need any help, si             | upport or wish to        |          | Get in touch     |            |
|                                          |                                                                    | Registered Yes                                                            | No                               |                          |          |                  |            |
|                                          |                                                                    | Tender Alerts Ye<br>You currently have saved<br>To review, please go here | s Action required                | eive daily emails.       |          |                  |            |
|                                          |                                                                    | Supplier Profile                                                          | Yes No                           |                          |          |                  |            |
|                                          |                                                                    | Your organisation is curr<br>make changes please go                       | ently listed in our su<br>o here | ipplier directory, to up | date and |                  |            |
|                                          |                                                                    | Event Calendar Pos                                                        | ting Yes No                      |                          |          |                  |            |
|                                          |                                                                    | You can add and manag                                                     | e event details here             |                          |          |                  |            |
|                                          |                                                                    | To discuss or upgrade yo                                                  | our subscription, ple            | ase contact us           |          |                  |            |

The '**My PSN**' area shows all the active elements of your subscription and whether action is required.

The following sections split out the different aspects, benefits and suggested actions within your subscription.

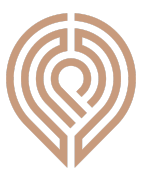

## 2. Tender Alerts

| My PSN<br>Welcome to your area. Your active serv<br>discuss your access level, please contac | ices can be seen below. If you need any help, support or wish to<br>ct us                                                                            | Get in touch |
|----------------------------------------------------------------------------------------------|----------------------------------------------------------------------------------------------------|--------------|
|                                                                                              | Registered Yes No                                                                                                    |              |
|                                                                                              | Tender Alerts     Yes     Action required     No       You currently have saved selections and receive daily emails.       To review, please go here |              |
|                                                                                              | Supplier Profile Yes No<br>Your organisation is currently listed in our supplier directory, to update and<br>make changes please go here             |              |
|                                                                                              | Event Calendar Posting     Yes     No       You can add and manage event details here                                                                |              |
|                                                                                              | To discuss or upgrade your subscription, please contact us                                                                                           |              |

If your account is set to **"Yes"** it means you have one or many save(s) already set-up and are receiving daily email alerts with tender notifications. You can follow the review link to edit or add more selections (more on this below).

If your account is set to **"Action Required"** then you should follow the link to set-up and save some selections in order to receive your free daily email alerts.

In either case, this is how you can make, view, edit and save selections and receive daily email alerts:

Either use the link in the section highlighted above, or navigate directly to the '**Contracts**' section of the platform and then click on '**Codes**' - as below:

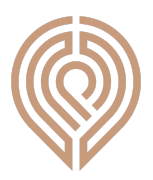

|                                                                                                    | IBLIC<br>CTOR<br>TW©RK |           |           |          |          |
|----------------------------------------------------------------------------------------------------|------------------------|-----------|-----------|----------|----------|
| Location                                                                                                    | Public Bodies          | Contracts | Suppliers | Analysis | Articles |
| Latest                                                                                                    | des Keywords Detailed  | Saved     |           |          |          |
| CPV search                                                                                                    |                        |           |           |          |          |
| Select CPV                                                                                                    |                        |           |           |          |          |
| 03-Agricultural, farming, fishing, forestry and related products<br>09-Petroleum products, fuel, electricity and other sources of energy<br>14-Mining, basic metals and related products<br>15-Food, beverages, tobacco and related products<br>16-Agricultural machinery |                        |           |           |          |          |
| Your selections                                                                                                    |                        |           |           |          |          |
| Latest notices                                                                                                    |                        |           |           |          |          |
| Notice List Analysis Download                                                                                                    |                        |           |           |          |          |

The codes section allows users to make selections using notice categories (CPV codes). Users can either use the parent CPV categories which are already loaded/shown, or use the keyword search to find more specific categories, or combine the two. As you select them the results list will be refined to just those with matching categories.

Once you have made the selections that best suit you, navigate to the '**Saved**' tab - as shown below:

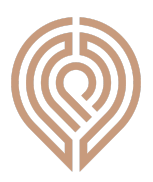

|                                                                | BLIC<br>CTOR<br>FW©RK      |           |           |          |          |
|----------------------------------------------------------------|----------------------------|-----------|-----------|----------|----------|
| Location                                                       | Public Bodies              | Contracts | Suppliers | Analysis | Articles |
| Latest <u>Code</u>                                             | <u>es</u> Keywords Detaile | d Saved   |           |          |          |
| Your saved searches<br>Saved selections ▼                      |                            |           |           |          |          |
| Your selections                                                |                            |           |           |          |          |
| CPV: 38500000-Checking and testing apparatus                   |                            |           |           |          |          |
| CPV: 38540000-Machines and apparatus for testing and measuring |                            |           |           |          |          |
| CPV: 38900000-Miscellaneous evaluation or testing instruments  |                            |           |           |          |          |
| Notice List Analysis Download                                  |                            |           |           |          |          |

You can now press the save button, this will load a window that allows you to choose a name for your selection, and select (or add) recipients for the daily email alerts. These alerts show any changes and new opportunities that have occurred within your saved selections:

| Save selections                                                         | ×   |
|-------------------------------------------------------------------------|-----|
| Give your selections a name                                             |     |
| 1                                                                       |     |
| Send tender alerts to:<br>☐ James Williams (iames@oscar-research.co.uk) |     |
| Another Person (thisisanewemail@oscar-research.co.uk)                   |     |
|                                                                         | +   |
| Sa                                                                      | ave |
|                                                                         |     |

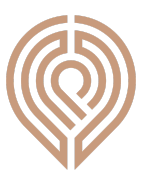

You can also manage or edit your previously saved selections via the '**saved selections**' button highlighted below. You can either load and view, edit and re-save, or remove each saved set of selections as you wish.

|                                                                | PUBLIC<br>SECTOR<br>NETW©RK                  |                |           |          |          |  |
|----------------------------------------------------------------|----------------------------------------------|----------------|-----------|----------|----------|--|
| Location                                                       | Public Bodies                                | Contracts      | Suppliers | Analysis | Articles |  |
| Latest                                                         | Codes Keywords                               | Detailed Saved |           |          |          |  |
| Your saved searches Saved selections  Save                     |                                              |                |           |          |          |  |
| Your selections                                                |                                              |                |           |          |          |  |
| CPV: 3850                                                      | CPV: 38500000-Checking and testing apparatus |                |           |          |          |  |
| CPV: 38540000-Machines and apparatus for testing and measuring |                                              |                |           |          |          |  |
| CPV: 38900000-Miscellaneous evaluation or testing instruments  |                                              |                |           |          |          |  |
| Notice List Analysis Download                                  |                                              |                |           |          |          |  |

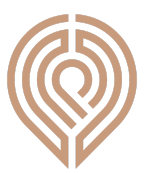

#### **3. Supplier Profile**

| My PSN<br>Welcome to your area. Your active serv<br>discuss your access level, please conta | vices can be seen below. If you need any help, support or wish to<br>ct us                                                               | Get in touch |
|---------------------------------------------------------------------------------------------|----------------------------------------------------------------------------------------------------|--------------|
|                                                                                             |                                                                                                    |              |
|                                                                                             | Registered Yes No                                                                                                    |              |
|                                                                                             | Tender Alerts Yes Action required No                                                                                                    |              |
|                                                                                             | You currently have saved selections and receive daily emails.<br>To review, please go here                                               |              |
|                                                                                             | Supplier Profile Yes No<br>Your organisation is currently listed in our supplier directory, to update and<br>make changes please go here |              |
|                                                                                             | Event Calendar Posting Yes No                                                                                                    |              |
|                                                                                             | You can add and manage event details here<br>To discuss or upgrade your subscription, please contact us                                  |              |

This section relates to your entry and profile within the PSN **Supplier** Directory.

The directory provides a means of buyers within the Public Sector finding your organisation. This is something we promote directly into Government and once you have completed your entry it's important to keep the contact and product/service information current.

To either complete or update your entry, either follow the link in the section highlighted above, or navigate directory to the 'Supplier' section of the platform. As shown below:

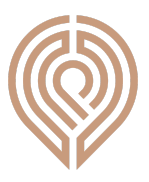

| Location                | Public Bodies                        | Contracts              | Suppliers               | Analysis           | Articles | Events                | My PSN |
|-------------------------|--------------------------------------|------------------------|-------------------------|--------------------|----------|-----------------------|--------|
| Suppl<br>Search for Put | liers<br>Dic Sector Service Provider | s and Contractors. You | can either claim your l | sting or add a new | Re       | egister for free here |        |
| Find suppliers          | s Detailed Update You                | Entry                  |                         |                    |          |                       |        |
| Supplier Subs           | scription                            |                        |                         |                    |          |                       |        |
| Org name                | llis                                 |                        |                         |                    |          |                       |        |
| Oscar Resear            | ch                                   |                        |                         |                    |          |                       |        |

You will then see the form that can be edited or added to. Please complete the '**Sector**' and '**Business Description**' fields, as these are what are used by our supplier search engine for those looking to find suppliers. It's also important to ensure that you have selected the right '**regions**' to show the areas that you work in (regional searching is a significant part of supplier identification through the site). These areas are highlighted below for reference:

| Business sector                                                                                                    |        |
|----------------------------------------------------------------------------------------------------|--------|
| Agriculture/Horticulture/Forestry                                                                                                    | ~      |
| Regions         Please indicate which areas you are able to cover with your products/services.         West Midlands         East Frem         South East         South West         London         North East         Yorkshire and the Humber         Wales         Scotland |        |
| Northern Ireland                                                                                                    |        |
| Existing Gov supplier?<br>Do you already supply any Public Sector organisations?<br>Yes No                                                                                                    |        |
| Business description                                                                                                    |        |
| Description of my business including services and product information                                                                                                    | an     |
| Use up to 1000 characters to provide a detailed description of your products/ser                                                                                                    | vices. |
| This is used for keyword searches so please be specific.                                                                                                    |        |
| Security code                                                                                                    |        |
| agr s.3 Copy the code                                                                                                    |        |
| Update details                                                                                                    |        |

Once your update or edit is completed, click the '**Update Details**' button and the changes will be made live immediately

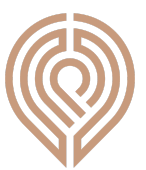

#### 4. Events Calendar

| My PSN<br>Welcome to your area. Your active services can be seen below. If you need any help, support or wish to<br>discuss your access level, please contact us |                                                                                                    |  |  |
|----------------------------------------------------------------------------------------------------|----------------------------------------------------------------------------------------------------|--|--|
|                                                                                                    |                                                                                                    |  |  |
|                                                                                                    | Registered Yes No                                                                                          |  |  |
|                                                                                                    | Tender Alerts Yes Action required No                                                                       |  |  |
|                                                                                                    | You currently have saved selections and receive daily emails.<br>To review, please go here                 |  |  |
|                                                                                                    | Supplier Profile Yes No                                                                                    |  |  |
|                                                                                                    | Your organisation is currently listed in our supplier directory, to update and make changes please go here |  |  |
|                                                                                                    | Event Calendar Posting Yes No                                                                              |  |  |
|                                                                                                    | You can add and manage event details here<br>To discuss or upgrade your subscription, please contact us    |  |  |

This area allows subscribers to add details to our live '**Events**' Calendar of any forthcoming conferences, exhibitions, lectures, training sessions or webinars that you may be running, exhibiting at or participating in. There is no limit to the number of events you can publish and all are easily managed through this section. It's important to note that events are published in real time and may not be subject to immediate review, so please ensure the details are correct.

The events calendar is available publicly and we will select key or significant events to be included within our monthly email newsletters sent to all Public Sector users and postholders within the PSN database.

To edit or add a new event listing either follow the link in the section highlighted above, or navigate directory to the '**Events**' section of the platform. As shown below:

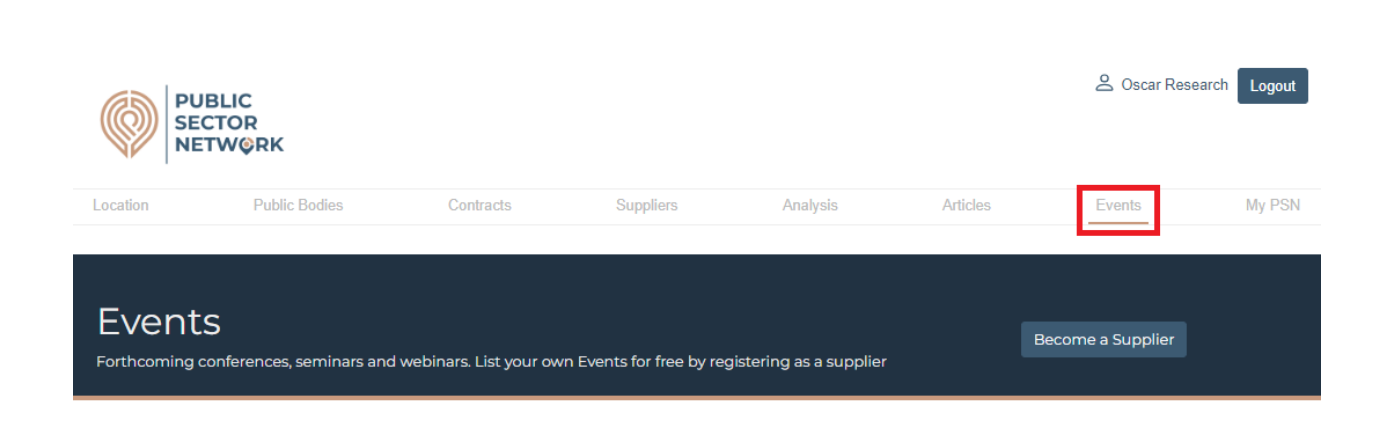

Once on the page you will see a list of events ('**My Events**') you have added and the '**New Event**' button - as below:

| My Events              | New event |
|------------------------|-----------|
| My Event 1, 5 Sep 2023 |           |
|                        |           |

Clicking on any Events you have already added will load the details and allow you to edit, update, save or delete the details.

The 'New event' button will load the following form. As above, once submitted the event listing will go live.

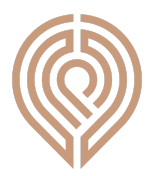

| Edit Event            |                                                                                                    |
|-----------------------|----------------------------------------------------------------------------------------------------|
| Event Title           |                                                                                                    |
| Event title           | li li                                                                                                    |
| Venue                 |                                                                                                    |
| Event venue           |                                                                                                    |
| Date                  |                                                                                                    |
| Tue 5 Sep 2023        |                                                                                                    |
| Synopsis              |                                                                                                    |
| Event synopsis        |                                                                                                    |
|                       | ĥ                                                                                                    |
|                       |                                                                                                    |
|                       |                                                                                                    |
| URL                   |                                                                                                    |
| Event URL             |                                                                                                    |
| Contact Details       |                                                                                                    |
| Event contact details | li.                                                                                                    |
| Selected categories   | Available categories                                                                                                    |
|                       | Built Environment     Catering/Food     Community, Recreation and Big Society     Defence, Justice and Emergency Services     Economy, Employment and Welfare     Education     V |
| Delete                | Cancel                                                                                                    |